1. Go to catwelfare.org and click on the 'Login' button on the top right

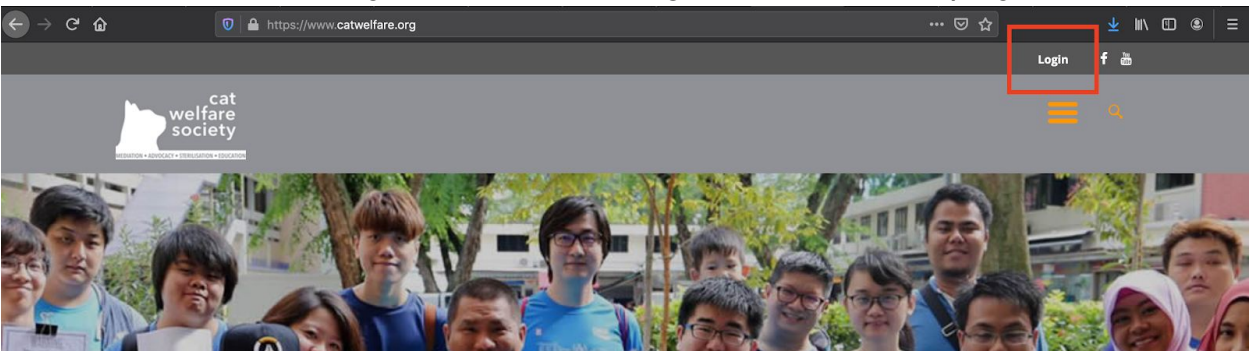

2. Register for a new account if you don't have an existing account:

| LOGIN                                | 🛃 REGISTER           | × |
|--------------------------------------|----------------------|---|
| foster123                            | <b>A</b>             |   |
| ☑ foster123@gmail.com                | <b>A</b>             |   |
| ✓✓ I agree with Terms and Conditions | Minimum 4 characters |   |
| Sign Up                              |                      |   |
|                                      |                      |   |

- 3. After registering, or if you already have an account, log into your account.
- 4. Hover over 'cat welfare society' on the top left hand corner, and click on 'Dashboard'

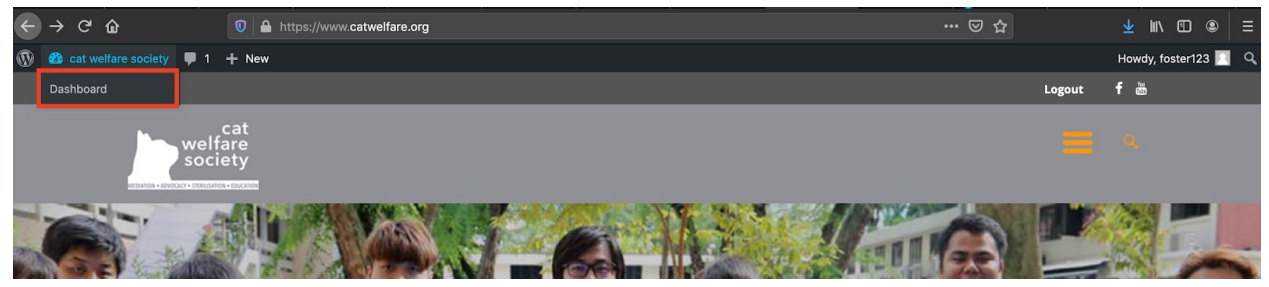

5. In the Dashboard you will be on the **Cat Profiles** tab by default

| 🚯 📸 cat welfare society 🛡 1 🕂 New |                                                                    |     |  |  |  |
|-----------------------------------|--------------------------------------------------------------------|-----|--|--|--|
| <b>9</b> ] Media                  | WordPress 5.4 is available! Please notify the site administrator.  |     |  |  |  |
| 占 Profile                         | Cat Profiles Add New                                               |     |  |  |  |
| 🖄 Cat Profiles                    | All (377)   Published (369)   Drafts (6)   Pending (2)   Trash (2) |     |  |  |  |
| All Profiles                      | Bulk Actions  Apply All dates  Filter                              |     |  |  |  |
| Add New                           | Title Author                                                       | Sta |  |  |  |
|                                   |                                                                    |     |  |  |  |

6. To create a new Cat Profile for Adoption/Fostering, click on 'Add New'

|               |                                                                                                    | Enter the cat's name a short                                                                                                    |  |
|---------------|----------------------------------------------------------------------------------------------------|----------------------------------------------------------------------------------------------------|--|
| 9) Media      | WordPress 5.4 is available! Please notify the site administrator.                                  | write-up, photos of the cat/kitten, the<br>adoption criteria and a contact<br>number or email so potential<br>adopters can contact you directly.             |  |
| 🚢 Profile     | Add New Profile                                                                                    |                                                                                                    |  |
| All Profiles  | Name of cat                                                                                        |                                                                                                    |  |
| Add New       | Permalink: https://www.cabweifare.org/wcbprofiles/name/ Eoit                                       |                                                                                                    |  |
| Collapse menu |                                                                                                    |                                                                                                    |  |
|               | Paragraph ▼ B I ⊞ ⊟ 44 ≣ Ξ Ξ d <sup>0</sup> Ξ ⊞ A ▼ S 0                                            |                                                                                                    |  |
|               | Description                                                                                        |                                                                                                    |  |
|               |                                                                                                    | All cats above 6 months of age must<br>be sterilised. When you post on this<br>board, you warrant that they are.<br><b>Please note</b> that the filenames of |  |
|               | Word courte: 1                                                                                     |                                                                                                    |  |
|               | Revolution Silder Options                                                                          |                                                                                                    |  |
|               | default •                                                                                          | your photos should not contain                                                                                                    |  |
|               |                                                                                                    | symbols or spaces (e.g. Tom <u>&amp;</u>                                                                                                    |  |
|               | Additional Info                                                                                    |                                                                                                    |  |
|               | Adoption Details                                                                                   |                                                                                                    |  |
|               | Cat Details                                                                                        |                                                                                                    |  |
|               | Primary Color Black -                                                                              | photos not properly displayed.                                                                                                    |  |
|               | Breed Domestic Short Hair                                                                          | Photos must be in ineq format or                                                                                                    |  |
|               | Age 0 • years 0 • months<br>Your Details                                                           |                                                                                                    |  |
|               | Contact                                                                                            | they will not be accurately displayed.                                                                                                    |  |
|               | Number If you with, you may leave an 8-digit contact number for potential adopters to contact you. | Please rename the file (e.a.                                                                                                    |  |
|               | Cat Images                                                                                         |                                                                                                    |  |
|               | Image 1 Upload                                                                                     | tomandjerry.jpg) and use the                                                                                                    |  |
|               | Image 3 Upload                                                                                     | appropriate format before you post                                                                                                    |  |
|               |                                                                                                    |                                                                                                    |  |
|               |                                                                                                    | The file size for the photos should                                                                                                    |  |
|               |                                                                                                    | not exceed 1MB.                                                                                                    |  |

When you are done, click on '**Submit for Review**' on the right hand side.

Once your cat has been adopted, please ensure to update the status of the cat profile to 'Closed'.